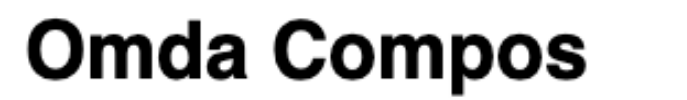

### **BarnObesitasRegister i Sverige**

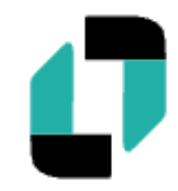

# Steg för steg instruktion till Boris-registret boris.carmona.se

## Inloggning

Logga in på boris.carmona.se med inloggningsuppgifter du fått från din lokala administratör.

Alt 1: SITHS kort

Alt 2: Användarnamn + engångskod som skickas via e-post eller sms. Koden är giltig i 5 minuter.

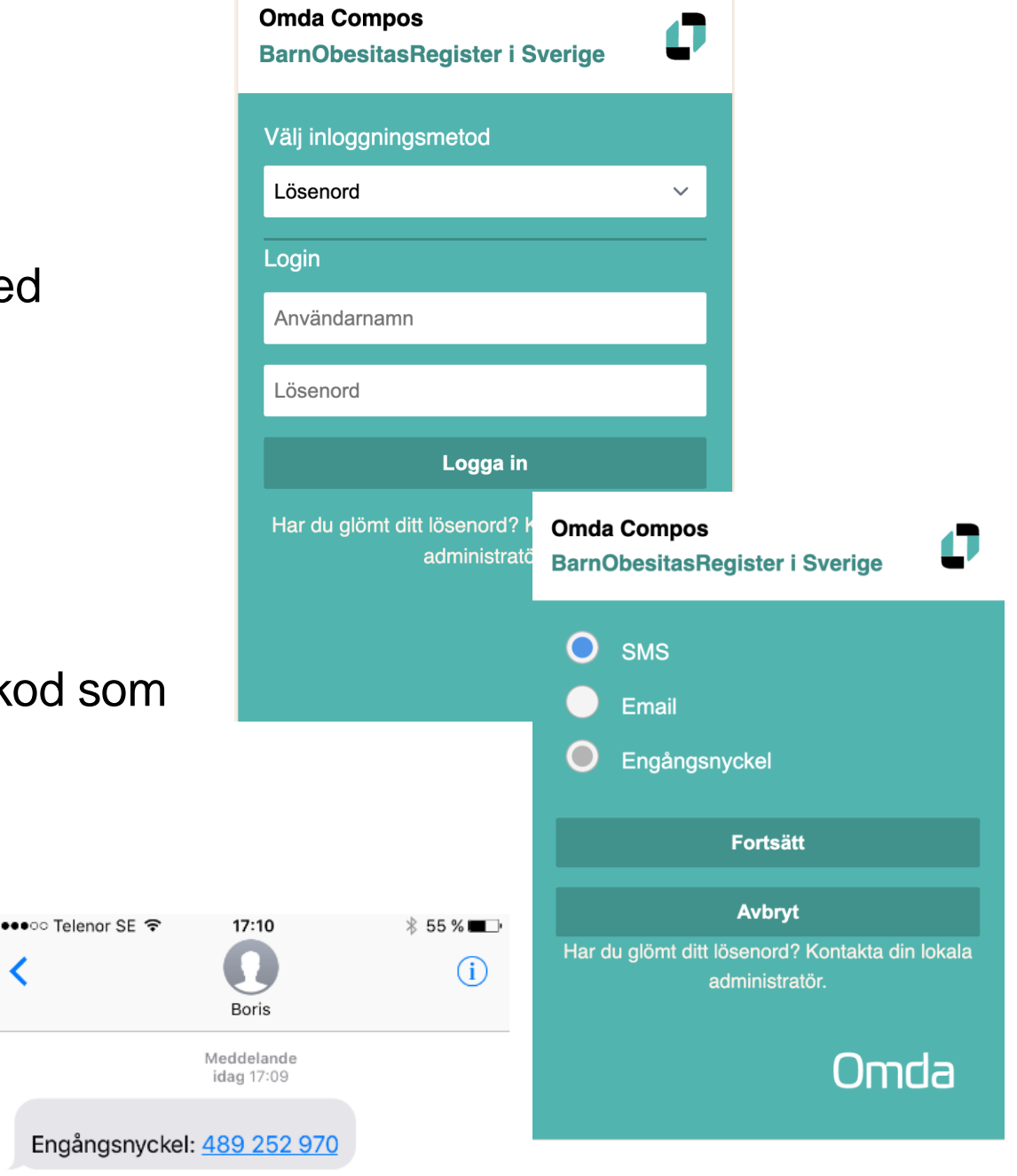

### Sök patient

Använd testcenter Byt enhet Aktuell enhet: Eskilstuna barnklinik

Efternamn

|                        |    | Porsonnummor |
|------------------------|----|--------------|
| Startsida              | >  | Fersonnunmer |
| Logga ut               | >> | 1            |
| 률 Patient              |    | 0.1          |
| Sök patient            | »  | ] • So       |
| Ny patient             | >> |              |
| Listor/Statistik       |    | 50           |
| Urvalslistor/Rapporter | »  | ba           |
| Administration         |    | • Pa         |
| Mitt konto             | »  | 1 0          |
| Rapportera fel/ändring | >  |              |

Sökningen sker bland patienter som tillhör samma enhet som användaren är inloggad på, i detta fall Eskilstuna barnklinik.

Patient-ID

Sök

- Patienter som är avslutade markeras med rosa skuggning.
- Klicka på patienten för att komma till dennes sida.

Förnamn

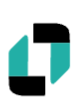

### Ny patient

Använd testcenter Byt enhet Aktuell enhet: Eskilstuna barnklinik

•

| Startsida                                                                  |        |
|----------------------------------------------------------------------------|--------|
| Logga ut                                                                   |        |
| 🝰 Patient                                                                  |        |
| Sök patient                                                                |        |
| Nv patient                                                                 | >>     |
|                                                                            | ~      |
| Listor/Statistik                                                           |        |
| Listor/Statistik<br>Urvalslistor/Rapporter                                 | »      |
| Listor/Statistik<br>Urvalslistor/Rapporter<br>Administration               | »      |
| Listor/Statistik<br>Urvalslistor/Rapporter<br>Administration<br>Mitt konto | »<br>» |

|       | Personnummer skall vara i formatet YYYYMMDD-1234! |
|-------|---------------------------------------------------|
| Skriv | vin personnummer<br>Nästa »                       |
| Lägg  | g till patient med reservnummer.                  |

- Lägg in patienter med personnummer. Kontroll görs för att verifiera att det är ett korrekt uppbyggt personnummer. Födelsedatum och Kön sätts automatiskt.
- Patienter kan även registreras med reservnummer. Ingen kontroll görs förutom att det måste vara unikt bland de andra reservnumren i registret. Födelsedatum och Kön måste skrivas in för hand.

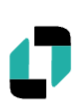

### Registrera uppgifter på en patient

| 🛤 Basdatauppgifter                           |                      | 📝 Nytt besök 🧝 Rapportera fel 🧟 Sök patient 💤 Ny patient 🏡 Startsida                                                                                             | Omda |
|----------------------------------------------|----------------------|----------------------------------------------------------------------------------------------------|------|
| Löpnummer:                                   | 51000                | Vilt Blottnyck Lab                                                                                                    |      |
| Förnamn:                                     | Z0080505888<br>Kalle |                                                                                                    |      |
| Efternamn:                                   | Sprätt               |                                                                                                    |      |
| Registreringsdatum:                          | 2021-10-20           | I denna sektion finns basdata om                                                                                                    |      |
| Center:<br>Har informerats om registrering i | lestcenter           |                                                                                                    |      |
| BORIS kvalitetsregister:                     | Ja                   | patienten, de uppaifter som fylldes i når                                                                                                    |      |
| Ålder:                                       | 16.75                |                                                                                                    |      |
| Kön:                                         | Pojke                | patienten skapades. Dessa uppoitter ska                                                                                                    |      |
| Redigera basdata                             |                      |                                                                                                    |      |
| Brojekt                                      |                      | bara fyllas i en gång, det är en beskrivning                                                                                                    |      |
| Redigera                                     |                      |                                                                                                    |      |
| Managera                                     |                      | av patientens utgangspunkt nar denne                                                                                                    |      |
| Section 2 - Fetma ospecificerad              |                      |                                                                                                    |      |
| Colo - I cuna, ospecificerad                 |                      | Inkluderades i registret.                                                                                                    |      |
|                                              |                      | 5                                                                                                    |      |
|                                              |                      |                                                                                                    |      |
|                                              |                      |                                                                                                    |      |
|                                              |                      |                                                                                                    |      |
|                                              |                      |                                                                                                    |      |
|                                              |                      |                                                                                                    |      |
|                                              |                      |                                                                                                    |      |
|                                              |                      |                                                                                                    |      |
|                                              |                      |                                                                                                    | - 1  |
|                                              |                      | CITALI I I I I I I I I I I I I I I I I I<br>Oktober 2022 April Juli Oktober 2023 April Juli Oktober 2024 April Juli Oktober 2(                                   | 025  |
|                                              |                      | Tidsspann: 2021-09-20 - 2025-01-31 Urvalsperiod: Alla 6m 12m                                                                                                    | 24m  |
|                                              |                      |                                                                                                    |      |
| 🖁 Besök 1 💊 Aktuell medicinering 🤇           | Siokemiska varial    | ibler 1 1 📎 Biokemiska variabler 2 💊 Fysisk aktivitet 📎 Hereditet 💊 Psykosocialt 1 📻 Fysiologiska mätningar 📻 Barnformulär 📄 Föräldraformulär 💼 Arkiv från besök |      |
|                                              |                      |                                                                                                    |      |
| Lagg till                                    |                      |                                                                                                    |      |

I den nedre sektionen finns formulär som ska fyllas i löpande medan patienten är inkluderad i registret.

#### 📕 Besök

| Datum *                                                                         | 2025-01-30                    |                                              |
|---------------------------------------------------------------------------------|-------------------------------|----------------------------------------------|
| Ålder                                                                           | 14.64                         |                                              |
| – Besökstyp ——                                                                  |                               |                                              |
| Typ av besök *                                                                  |                               | Telefon ~                                    |
| Möte med *                                                                      |                               | Bara föräldrar v                             |
| - Profession*                                                                   |                               |                                              |
| Läkare                                                                          |                               |                                              |
| Sjuksköterska                                                                   |                               |                                              |
| Psykolog                                                                        |                               |                                              |
| Dietist                                                                         |                               |                                              |
| Fysioterapeut                                                                   |                               |                                              |
| Kurator                                                                         |                               |                                              |
| Barnsköterska/Under                                                             | rsköterska                    |                                              |
| Hälsopedagog                                                                    |                               |                                              |
| Tolk                                                                            |                               |                                              |
| Annat                                                                           |                               |                                              |
| - Behandling                                                                    |                               |                                              |
| Kombinerad levnads                                                              | /anebehandling                |                                              |
| Lågkaloridiet                                                                   |                               |                                              |
| Obesitasläkemedel                                                               |                               |                                              |
| Obesitaskirurgi                                                                 |                               |                                              |
| Uppföljning av uppnå                                                            | ått behandlingsmål            |                                              |
| Ej aktiv obesitasbeha                                                           | andling                       |                                              |
| <ul> <li>Komplikationer/b</li> <li>Troligen biverkan till obesitas *</li> </ul> | biverkningar<br>behandling av | nga biverkningar/komplikationer $\checkmark$ |
| Förändring sedan för                                                            | egående besök *               | Ja ~                                         |

### Fliken Besök: Lägg till

Vid varje möte med patienten ska följande uppgifter registreras:

Datum, typ av besök, möte med, profession, behandling, eventuella

komplikationer/biverkningar och samsjuklighet samt om vikt och längd har undersökts.

Om administrativ kontakt anges under "typ av besök", behöver endast uppgifter om längd och vikt fyllas i.

Besöket kan även innehålla **frivilliga uppgifter** såsom utökade mätdata, pubertetsbedömning och blodtryck.

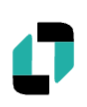

## Att följa upp tidigare registreringar

| Besök 6 📎 Aktuell medic | inering <sup>1</sup> 💊 Biokemiska variab | ler 1 1 💊 Biokemiska variabler | 2 Sysisk aktivitet <sup>1</sup> SHe | reditet 2 💊 Psykosocialt 1 📻 | Eysiologiska mätningar 👝 Ba | rnformulär 📄 Föräldraformulär | Arkiv från besök  |            |
|-------------------------|------------------------------------------|--------------------------------|-------------------------------------|------------------------------|-----------------------------|-------------------------------|-------------------|------------|
| Lägg till               |                                          |                                |                                     |                              |                             |                               |                   |            |
| Datum                   | Ålder vid besöket                        | Profession                     | Vikt                                | Längd                        | BMI                         | BMI SDS (IOTF)                | BMI status (IOTF) | Besök vid  |
| 2025-01-30              | 14.64                                    | Läkare                         | 90                                  | 162                          | 34.29                       | 3.02                          | Obesitas grad 2   | Testcenter |
| 2025-01-27              | 14.63                                    | Läkare                         | 55                                  | 120                          | 38.19                       | 3.33                          | Obesitas grad 2   | Testcenter |
| 2024-03-27              | 13.79                                    | Psykolog                       | 90                                  | 162                          | 34.29                       | 3.08                          | Obesitas grad 2   | Testcenter |

Tidigare registreringar i en modul visas som en rad.

De variabler som sammanfattar besöket visas i kolumner.

Klicka på raden för att öppna ett tidigare besök för att se eller ändra i det.

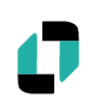

### Att följa upp vid nya labvärden

Nya labvärden registreras under Biokemiska variabler 1 och Biokemiska variabler 2.

Vissa av variablerna har intervall där varning ges om de passeras. Avvikande värden går att spara men markeras med rött.

| ärden Vikt<br>2022<br>J<br>Siokemiska variab                          | ler                                                                                                    | Oktober 2024 |
|-----------------------------------------------------------------------|----------------------------------------------------------------------------------------------------|--------------|
| Datum *                                                               | 2025-01-28                                                                                                    |              |
| Fasteinsulin<br>Fasteblodsocker<br>HbA1c (IFCC)<br>HOMA               | Värde Enhet Annan enhet<br>251 MU/L alt. mIE/L ~<br>mmol/L ~<br>1.33                                                        | V            |
| Total kolesterol<br>Triglycerider<br>LDL-kolesterol<br>HDL-kolesterol | Värde Enhet Annan enhet       Immol/L     ✓       Immol/L     ✓       Immol/L     ✓       Immol/L     ✓       Immol/L     ✓ |              |
| ASAT<br>ALAT                                                          | Värde Enhet Annan enhet                                                                                                    |              |
| Urat                                                                  | Värde Enhet Annan enhet                                                                                                    |              |
| Cystatin C<br>25(OH)D<br>1,25(OH)D<br>S-TSH                           | Värde         Enhet         Annan enhet           mL/min/1,73 m2 ~                                                          |              |

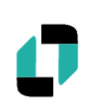

### Att följa upp vid behov

- Aktuell medicinering: Typ av läkemedel som patienten har
- Fysisk aktivitet: Aktivitetsnivå, kondition och syreupptagningsförmåga
- Hereditet: Viktuppgifter på syskon, moder och fader. Förekomst av obesitasrelaterade sjukdomar i närmaste släkten.
- Psykosocialt: Familjesituation och härkomst, missbruk, psykiska diagnoser och ätstörningar i familj.
- Fysiologiska mätningar: Här finns formulär för 24-h blodtrycksmätning, Kroppssammansättning och Ekokardiografi
- Barnformulär: Här finns PedsQL formulär för barn i olika åldrar.
- Föräldraformulär: Här finns PedsQL formulär för föräldrar till barn i olika åldrar.

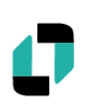

### Registervård

Ce

Na Bor Pat

| 💼 Listor/Statistik     |   |
|------------------------|---|
| Urvalslistor/Rapporter | > |

| Patientlistor Patienter att kalla           |                                                                                    |       |           |
|---------------------------------------------|------------------------------------------------------------------------------------|-------|-----------|
| nter: Testcenter ~                          |                                                                                    |       |           |
| mn                                          | Patientlistor Patienter att kalla                                                  |       |           |
| is                                          | Center: Testcenter ~                                                               |       |           |
| ienter med > 15 månader sedan senaste besök | Namn                                                                               | Lista | Exportera |
| ienter med 9-15 månader sedan senaste besök | Paris                                                                              |       |           |
|                                             | Dons                                                                               |       |           |
|                                             | Våra aktuella patienter                                                            |       | 25        |
|                                             | Våra aktiva patienter över 18                                                      |       | 2         |
|                                             | Patienter med förhöjt fasteglukos vid senaste besök (kriterium: fasteglukos > 5,6) |       | 2         |
|                                             | Patienter med BMI ≥ 40 vid senaste besök                                           |       | 2         |
|                                             | Patienter med förhöjt blodtryck vid senaste besök där blodtryck registrerades      | I     | 2         |
|                                             | Neuropsykiatrisk diagnos                                                           | I     | 2         |
|                                             | Avregistrerade patienter                                                           |       | 2         |
|                                             | Patienter med Obesitas grad 3 vid senaste besök                                    | Ē     | 2         |
|                                             |                                                                                    |       |           |

Under Urvalslistor/Rapporter, i menyn på sidan som man möts av när man loggar in finns listor med patienter som man bör följa upp.

Obesitas grad 3 är patienter med ISO BMI över 40. BMI > 40 är de patienter med faktiskt BMI 40.

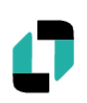

Vid frågor och funderingar maila till:

support@e-boris.se

Omda Compos BarnObesitasRegister i Sverige